Last updated: Jun 27, 2018

## 懶人包-Reset Default+F/W Upgrade

- 1. Download "upgradeAuto\_Reboot.bin" file from the link below https://drive.google.com/open?id=1RQLwjBlwevJfQ7TZa9\_0dDyVoLjuyENC
- 2. Shut Down the DVR/NVR
- 3. Remove HDD and network cables. Only power cable, HDMI monitor, and mouse remained.
- 4. Pick one USB flash drive (Transcend and Sandisk are highly recommended)
- 5. Format this USB to FAT32 by a PC
- 6. Download the latest firmware.Please fo to AVTECH offical website to download. http://www.avtech.com.tw/
- 7. Extract the FW file, and get ".bin" files
- 8. Put "upgradeAuto\_Reboot.bin" and the firmware files into the USB flash drive, and only these files.
- 9. Plug in the USB flash drive on the right USB port
- 10. Turn on the DVR/NVR
- 11. The upgrading process will show up on the screen, like this video <u>http://vid1043.photobucket.com/albums/b436/avtecheagleeyes/b658a79a.mp4</u>
- 12. After upgrading, DVR/NVR will reboot, and work again with newer firmware

 1.從下面的連結下載"upgradeAuto\_Reboot.bin"檔案
2.將 DVR / NVR 關機
3.拔除硬碟和網路線,僅剩電源線,HDMI線接螢幕,以及滑鼠
4.拿一個USB隨身碟(請使用4GB以內或更小的隨身碟,強烈建議使用Transcend或Sandisk)
5.通過電腦先將此USB格式化為FAT32
6.下載最新的Firmware (查詢我們的官網,或詢問技術人員)
7.下載後的Firmware檔,解壓縮後,得到另一份".bin"檔案
8.將剛剛的"upgradeAuto\_Reboot.bin"檔案,和這份Firmware檔案一起放到隨身碟裡(強烈建議隨身碟裡只有這些bin 檔,沒有其它檔案)
9.將隨身碟插到DVR/NVR上
10.將 DVR / NVR 開機
11. 開機後有可能機器會停在全黑畫面3~5分鐘,此時正在進行更新程序
12.升級好以後,DVR / NVR會再重開機一次,開機後再檢查一次Firmware版本若有進版就是成功了,若沒有,可以換

USB插槽或換USB再試一次